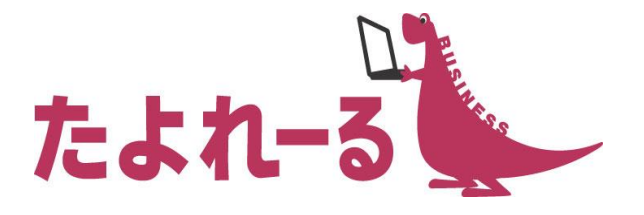

### アルファオフィス プレミア連動 Ver3.5 紹介資料

### 株式会社 大塚 商会

9月14日

Copyright©2016 OTSUKA CORPORATION All Rights Reserved.

### アルファオフィスプレミア連動 Ver3.5 概要

### ● リリース予定: 2016年9月28日(水)

### • 機能強化内容

- ■アルファオフィス本体
  - ·管理者機能強化
    - -アルファオフィス代理管理者設定(基本設定)
    - 操作履歴(スケジューラ管理/施設予約管理)
    - 回覧期限設定の最大値設定機能(回覧板管理)

#### ·利用者機能強化

- 日にち指定繰り返し機能(スケジューラ)
- 登録時間/更新時間の表示(スケジューラ)
- アラームメールのON/OFF設定(スケジューラ)
- フォルダの展開方法の改善(キャビネット)
- ファイルソート順保持機能(キャビネット)
- エクスポート時の文字コード指定機能(アドレス帳)

- ■営業支援オプション
- ·管理者機能強化
  - 日報データ削除ポリシー設定
  - 日報管理一覧表示設定機能
  - 活動報告データファイル出力の検索条件の拡張

#### •利用者機能強化

- 日報送信にて通知メール送信機能
- コメント機能の拡張
- -活動検索の改善
- ■その他
  - WFL・回覧板の通知メールにトップページのURLを追加

# アルファオフィス代理管理者設定の追加

管理者に代理管理者として登録された利用者は、管理者機能が利用できるようになります。 複数人での管理者機能の運用が可能になります。

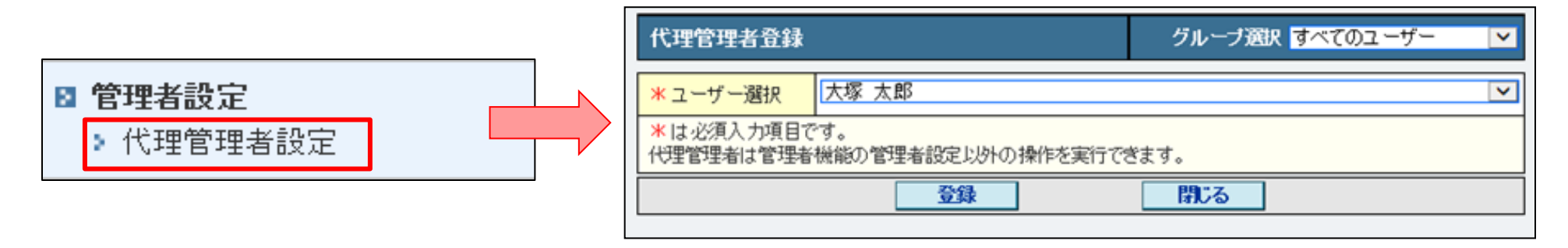

- 代理管理者は管理者機能の「管理者設定」以外の管理者の機能全て利用できます。
- 代理管理者に設定された方は、ご利用メニュー右上の「管理機能」をクリックする
   と代理管理者機能をご利用いただけます。

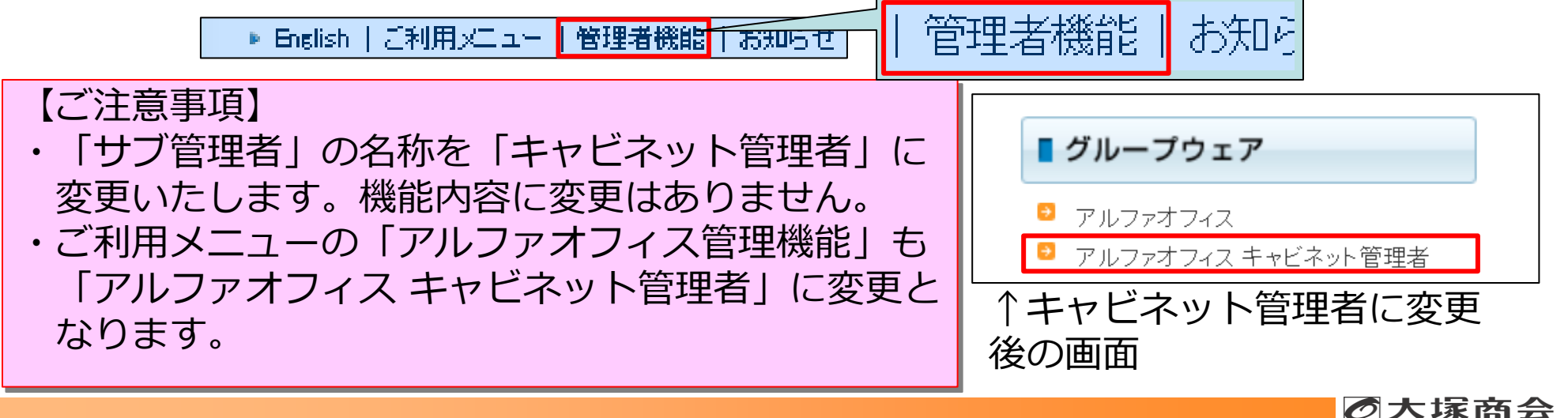

### 操作履歴の追加

#### 管理者機能(スケジューラ管理/施設予約管理)

● スケジューラと施設予約の操作履歴が確認できるようになります。

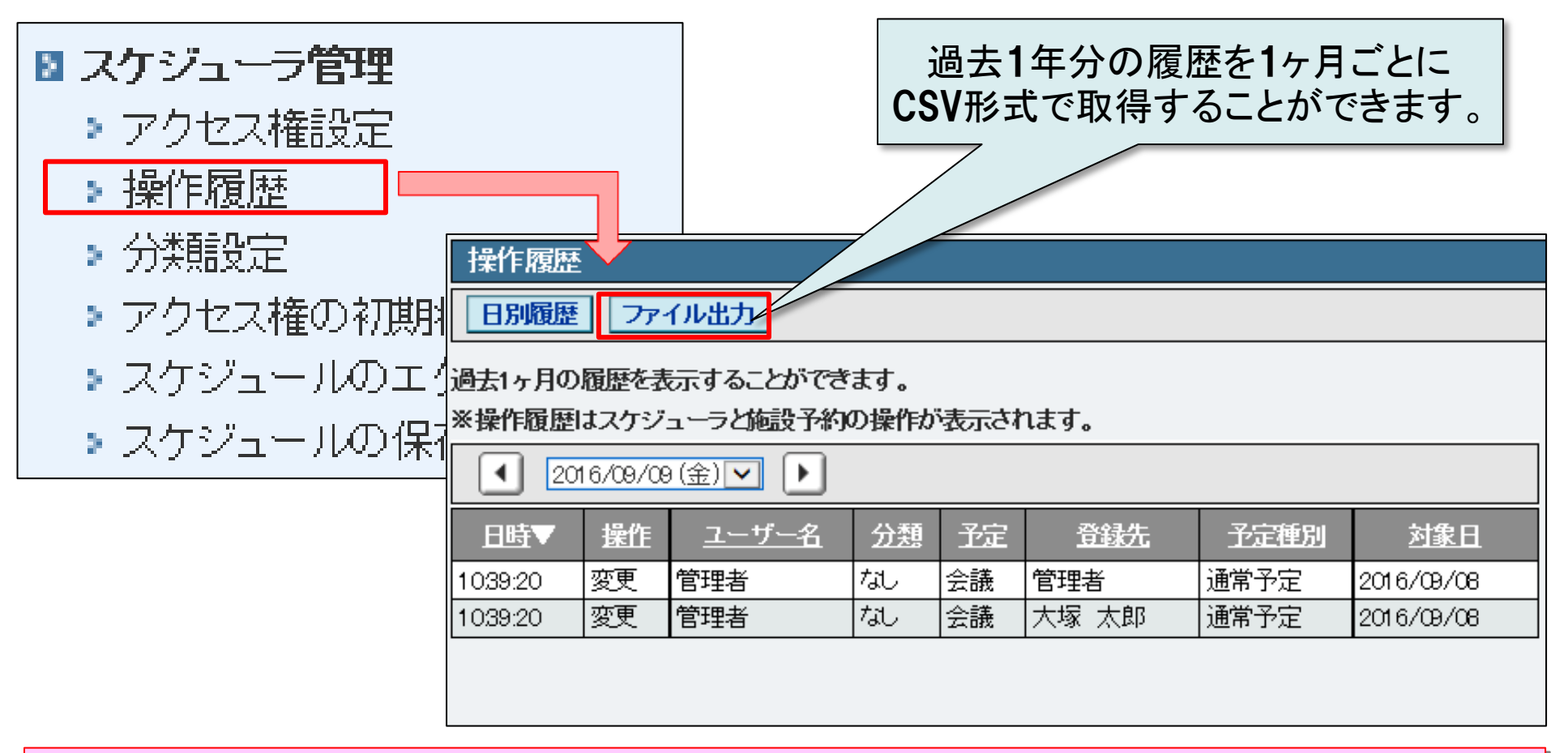

【ご注意事項】

・操作履歴は本機能のリリース以降から表示されます。

# 回覧期限設定の無期限設定の削除

#### 管理者機能(回覧板管理)

回覧版を登録する際の回覧期限の最大値を選択出来きるようになります。管理者側で最大 値を設定する事で「無期限」が選択できなくなり、回覧に必ず有効効期限を設定させるこ とができます。 |1日

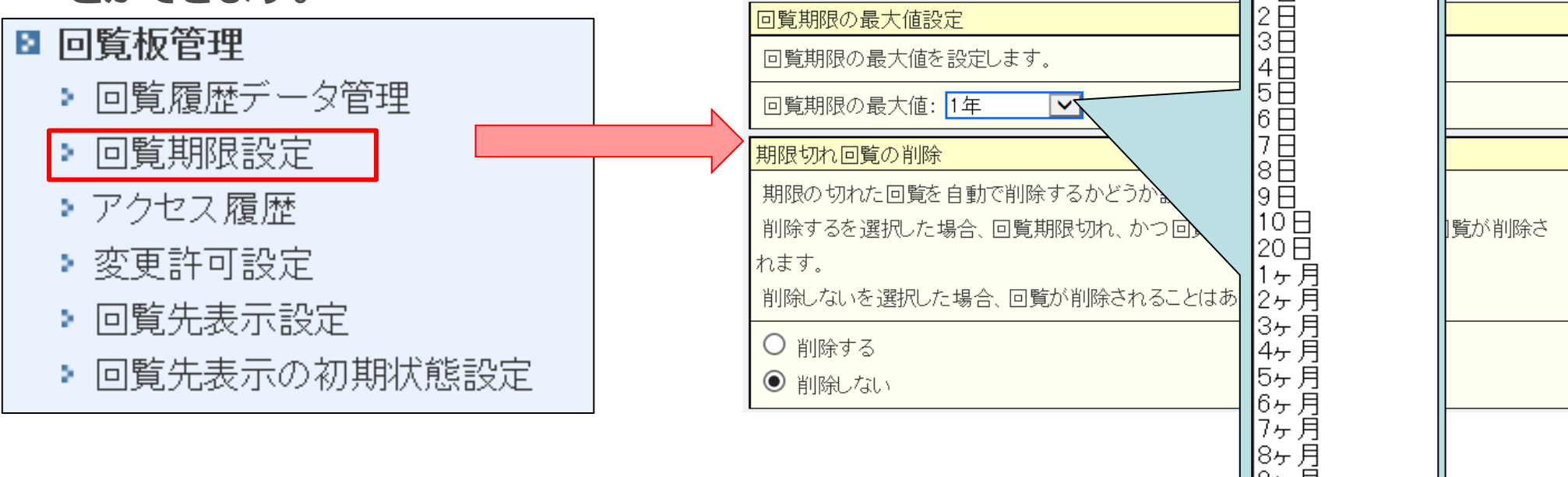

回覧に必ず有効効期限を設定させることができます。 有効期限が切れたものは「!」マークが表示されますので、 確認漏れを防げます。

9ヶ月 10ヶ月 11ヶ月 年 2年 3年 4年 5年 無期限

▶ 大塚商会

# 日にち指定繰り返し機能の追加

#### 利用者機能(スケジューラ)

スケジューラ登録画面で毎月×日指定の選択ができるようになります。決まった日付で繰り返し同じ予定を入れられるようになります。

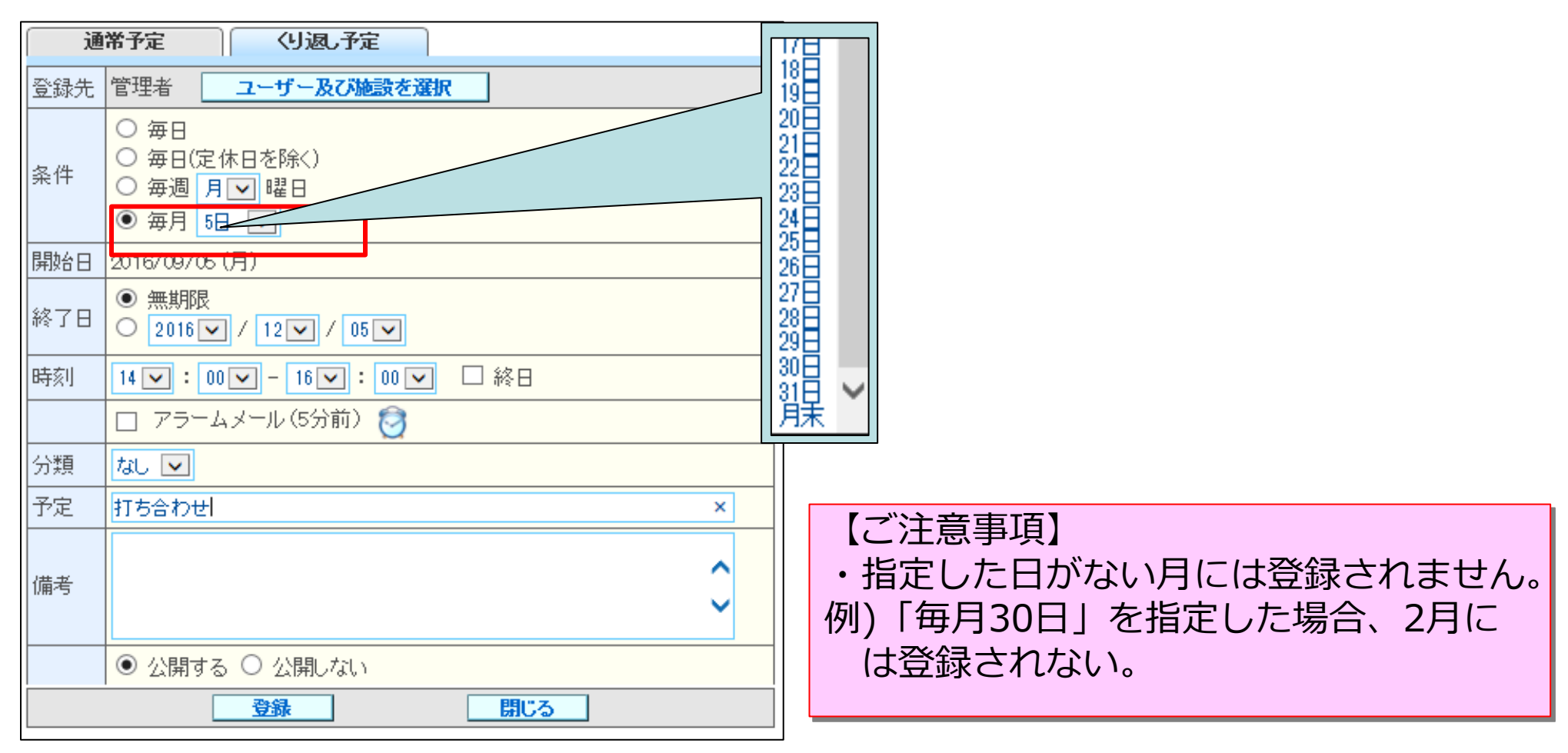

## 登録時間/更新時間の表示

#### 利用者機能(スケジューラ)

#### ● スケジュールの参照で、登録日時/更新日時の表示を追加します。

| □ <u>09/08</u> | (木) 🖊 | <u>#12:00-14:00</u><br>なし<br>会議        |                             |
|----------------|-------|----------------------------------------|-----------------------------|
|                |       |                                        | _                           |
|                |       | O <u>再利用して登録する</u>                     |                             |
|                | 登録先   | 管理者(他1件) ユーザー及び施設を選択                   |                             |
|                | 登録者   | 管理者                                    | <br>  フケジュールがいつ登            |
|                | 登録日時  | 2016/09/01 15:35 更新日時 2016/09/09 10:39 | スノンユールのいつ豆<br>  母・再新されたのかを破 |
|                | 年月日   | 2016 🗸 / 09 🗸 / 08 🗸 📋 アラームメール(5分前) 👩  |                             |
|                | 時刻    |                                        |                             |
|                | 分類    | tal 💌                                  |                             |
|                | 予定    | 会議 ×                                   |                             |
|                | 備考    | < >                                    |                             |
|                |       | ● 公開する ○ 公開しない                         |                             |
|                |       | 変更 削除 閉じる                              |                             |

Copyright©2016 OTSUKA CORPORATION All Rights Reserved.

アラームメールのON/OFF設定

#### 利用者機能(スケジューラ)

 前回のスケジュール登録時に設定したアラームメールのチェックボックスの値を維持する ことができるようになります。これにより毎回設定する場合にチェックを入れる手間がな くなります。

| 通常  | 予定 (り返、予定                                      |              | 1回目アラームメール                                        |
|-----|------------------------------------------------|--------------|---------------------------------------------------|
| 登録先 | 管理者 ユーザー及び施設を選択                                |              | にチェックを入れます                                        |
| 年月日 | 2016/09/09 (金) 🛛 アラームメール (5分前) 👩               |              |                                                   |
| 時刻  | 15 - : 00 - 16 - : 00 - 終日                     |              |                                                   |
| 分類  | 会議 ✓                                           | _            |                                                   |
| 予定  | 打ち合わ번 2                                        | 通?           | 谷予定 くり返し予定                                        |
| 備考  |                                                | 登録先  <br>年月日 | 管理者 ユーザー及び施設を選択<br>2016/09/09(金) ☑ アラームメール(5分前) 🧿 |
|     |                                                | 時刻           | 18 🗸 : 00 🗸 - 20 🗸 : 00 🗸 🗆 終日                    |
|     |                                                | 分類           |                                                   |
|     | 登録」 日間にる                                       | 予定           |                                                   |
|     | 次回スケジュール登録時、アラーム<br>メールにチェックが入っている状態<br>になります。 | 備考           | \$                                                |
|     |                                                |              | <ul> <li>● 公開する ○ 公開しない</li> </ul>                |
|     |                                                |              | 登録 閉じる                                            |

# フォルダの展開方法の改善

キャビネットの「+」マークのアイコンをクリックした時、今までは配下にあるキャビネット全てが展開されていましたが、今回の改善で1階層下のキャビネットのみが展開されるようになります。

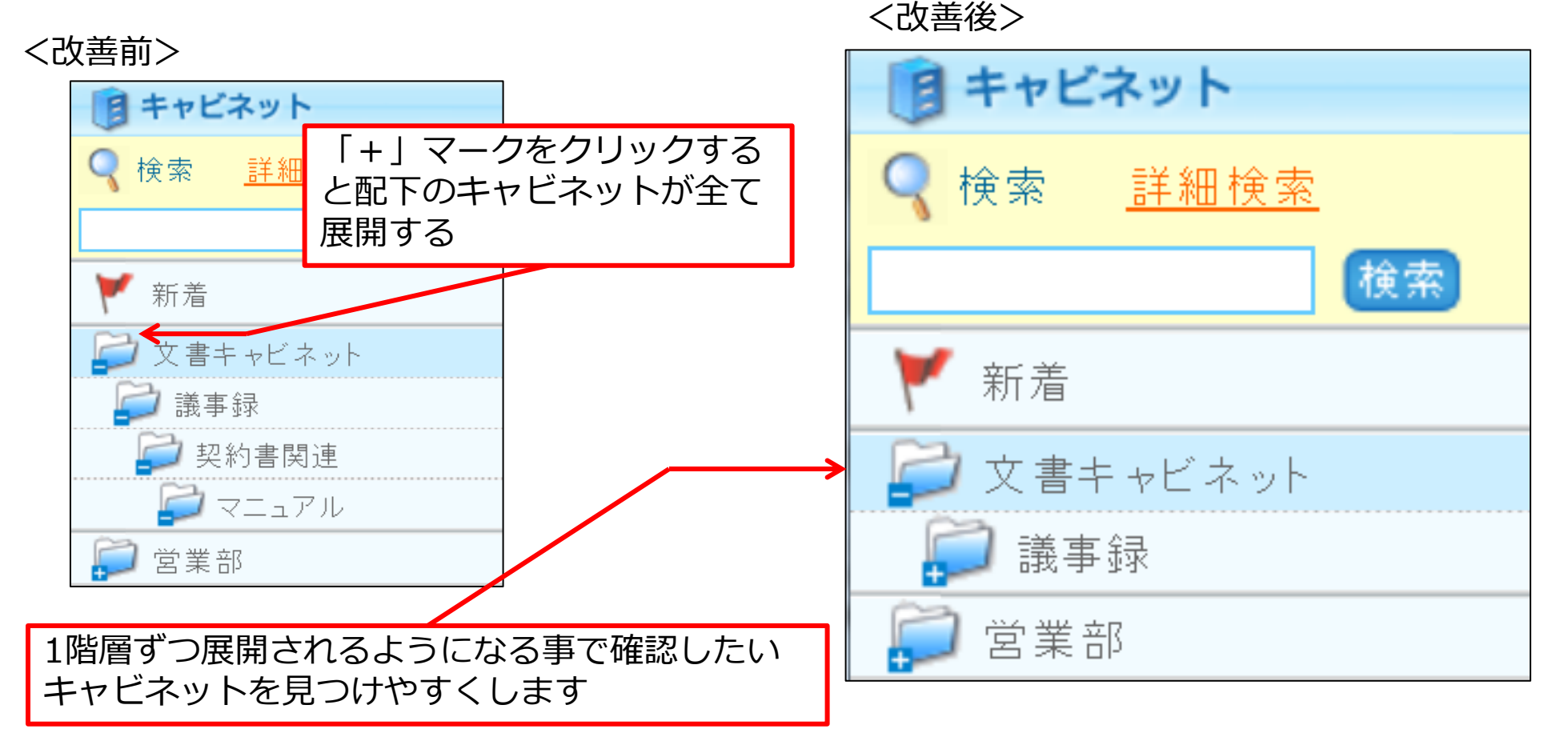

## ファイルソート順保持機能

 前回ソート順変更した際の値を維持できるようになります。これにより毎回ソートする 手間を省くことができるようになります。

件名を昇順に並べます

| 件             |              | <u>ファイル名</u>          |     | <u>サイズ</u> | 更新                                     | 者 更新日                        | 時               | 有効期限    |            |          |             |                  |                  |             |
|---------------|--------------|-----------------------|-----|------------|----------------------------------------|------------------------------|-----------------|---------|------------|----------|-------------|------------------|------------------|-------------|
|               | <u>アンケート</u> | アンケート調査.xlsx          | 参照  | 9KB        | 管理                                     | 者 2016/0                     | 9/12 08:50      | 無期限     |            |          |             |                  |                  |             |
|               | マニュア<br>ル    | 営業アプローチマニュア<br>ル xlsx |     | 9KB        | 管理                                     | 者 2016/0                     | 9/12 08:50      | 無期限     |            |          |             |                  |                  |             |
|               | 企画           | 営業企画2016下期.ppt×       |     | KP         | 管理                                     | 者 2016/0                     | 9/12 08:49      | 無期限     | □<br>次回:   | エャト      | ゛ネぃ         | /トを              | 罰いてもソー           | ト順を         |
|               | <u>写真</u>    | photo-20160909.jpg    | 参照  |            | 管理:                                    | 者 2016/0                     | 9/12 08:51      | 無期限     | が回っ<br>維持し | してい      | います         | -<br>-           |                  |             |
|               | <u>写真</u>    | picture2.jpg          | 参照  |            | う<br>う<br>理<br>ジ                       | 者 2016/0                     | 9/12 08:50      | 無間阻     |            |          |             |                  |                  |             |
|               | 資料           | 2016年資料.ppt×          | 参照  | 33KB       | <u>件名</u>                              | ▲                            | <u>ファイル名</u>    |         |            | <u>サ</u> | <u> ナイズ</u> | <u>更新者</u>       | <u>更新日時</u>      | <u>有効期限</u> |
|               | 資料           | 紹介資料.pptx             | 参照  | 33KB       |                                        | アンケート                        | アンケート訂          | 間査.×ls× | 参          | 照        | 9KB         | 管理者              | 2016/09/12 08:50 | 無期限         |
|               |              |                       |     |            | <u>マニュア</u><br>业                       | 営業アブロ <sup>、</sup><br>ル.×ls× | ーチマニュア          | 参       | 照          | 9KB      | 管理者         | 2016/09/12 08:50 | 無期限              |             |
| <b>全選択 解除</b> |              |                       | 345 |            | 企画                                     | 営業企画20                       | 16下期.ppt×       | 参       | 照          | ззкв     | 管理者         | 2016/09/12 08:49 | 無期限              |             |
|               |              |                       |     |            | <u> </u>                               | photo-2016                   | 0909.jpg        | 参       | 照          | 45KB     | 管理者         | 2016/09/12 08:51 | 無期限              |             |
|               |              |                       |     |            |                                        | <u> </u>                     | picture2.jpg    |         | 参          | 照        | 45KB        | 管理者              | 2016/09/12 08:50 | 無期限         |
|               |              |                       |     |            |                                        | <u>資料</u>                    | 2016年資料.ppt× 参照 |         | 照          | 33KB     | 管理者         | 2016/09/12 08:51 | 無期限              |             |
|               |              |                       |     |            |                                        | <u>資料</u>                    | 紹介資料.pptx 参照    |         | 照          | ззкв     | 管理者         | 2016/09/12 08:50 | 無期限              |             |
|               |              |                       |     |            |                                        |                              |                 |         |            |          |             |                  |                  |             |
|               |              |                       |     |            | 全選択 解除       ▲ 1 2 3 4 5 6 7 8 9 10 11 |                              |                 |         | 全7件        |          |             |                  |                  |             |
|               |              |                       |     | •          |                                        |                              |                 |         |            |          |             |                  | <b> ⑦</b> 大      | 塚商会         |

### 日報データ削除ポリシー設定

#### 管理者機能(営業支援オプション)

利用者が活動データを削除した際に、実データも削除するかどうかを設定できるようになります。

| 現時点では設定は完了していません。確認後、必ず「設定する」ホタンを押し    てください。                                                                                                    |
|----------------------------------------------------------------------------------------------------|
|                                                                                                    |
| 活動テーダの削除ホリシー                                                                                                    |
| 「実デーのな削除する」                                                                                                    |
|                                                                                                    |
| 利用者にて削除された活動データは、参照できなくなります。                                                                                                    |
| ことは設定を行うと、翌日に活動データが完全に削除されます。                                                                                                    |
| 字をは削除された活動データは、オペアの機能で表示されなびが見ます                                                                                                    |
| 2011年19月19月19日10日19月2日19月2日(2011年1月19日)19月1日(19月1日)19月1日)19月1日(19月1日)19月1日)19月1日(19月1日)19月1日)19月1日(19月1日)19月1日)19月1日(19月1日)19月1日) |
|                                                                                                    |
| 記上9つ 氏の                                                                                                    |
|                                                                                                    |
|                                                                                                    |

#### 【ご注意事項】

- ・削除したデータの復活はできません。
- ・利用者が削除後、実データが削除されるのは毎日0時頃です。
   システムでの削除処理となるため、操作者が「システム」となり、
   操作は「自動削除」と履歴に表示されます。

## 日報管理一覧表示設定機能

#### 管理者機能(営業支援オプション)

#### ● 活動一覧カレンダーで表示する「案件/顧客/件名」の表示優先を設定できます。

#### -覧表示設定

活動一覧のカレンダーに表示される「案件 | 顧客 | 件名」の表示優先度を設定することができます。

優先度の高い順に登録されている情報を活動一覧のカレンダーに表示します。

優先度の変更後、必ず「優先度順を確定する」ボタンを押してください。

表示優先度の設定項目

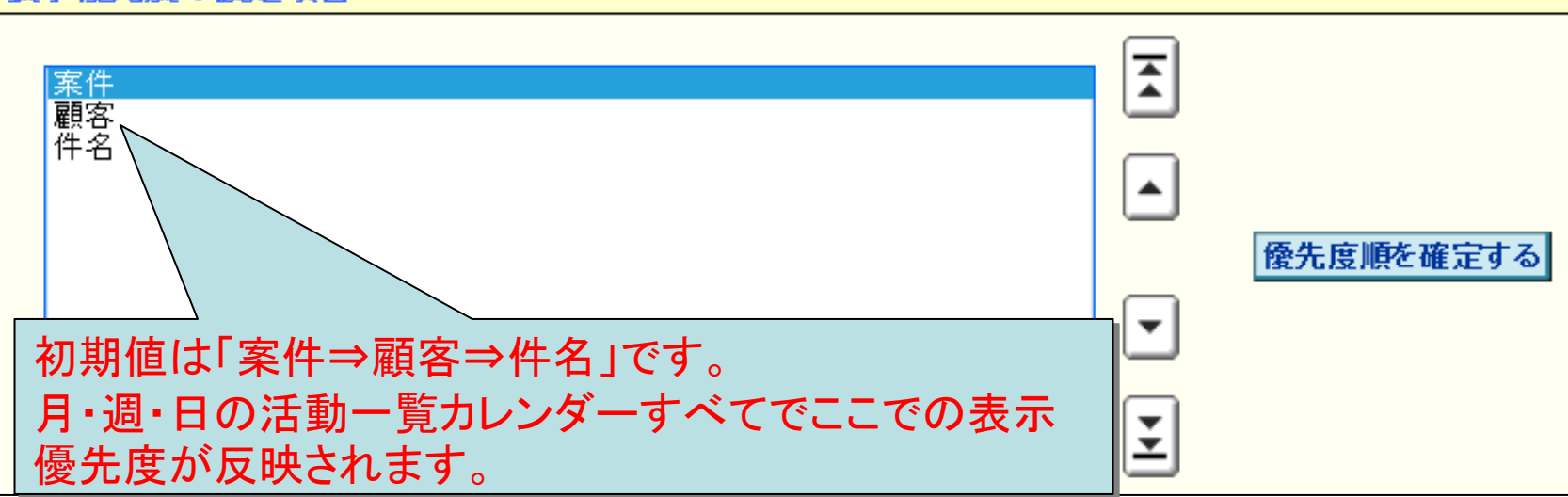

### 活動報告データファイル出力の検索条件の拡張

管理者機能 (営業支援オプション)

 活動報告データファイル出力検索条件の活動者の項目で直接指定を選択することで文字列 検索が可能になります。これにより、削除済みの活動者や現在は営業支援を利用していな い活動の者活動報告書データを検索する事ができます。

| 活動報告データファイル出力 |                                                                              |                |  |  |  |  |
|---------------|------------------------------------------------------------------------------|----------------|--|--|--|--|
|               |                                                                              |                |  |  |  |  |
| 検索条件          |                                                                              |                |  |  |  |  |
| 活動日(期間)       | └──/ └──/ └ ○ └──                                                            | 太郎             |  |  |  |  |
| 報告書           | ※現在営業支援を利用していない活動者を検索する場合は                                                   | 直接指定で検索してください。 |  |  |  |  |
| グループ          |                                                                              |                |  |  |  |  |
| 活動者           | <ul> <li>○ 直接指定</li> <li>※現在営業支援を利用していない活動者を検索する場合は直接指定で検索してください。</li> </ul> |                |  |  |  |  |
| 件名            |                                                                              |                |  |  |  |  |
| 顧客名           |                                                                              |                |  |  |  |  |
| 事業所名          |                                                                              |                |  |  |  |  |
| 案件名           |                                                                              |                |  |  |  |  |
| キーワード         | ● 全てを含む ○ いずれかを含む                                                            |                |  |  |  |  |
| 削除済みの活動       | □ 含める                                                                        |                |  |  |  |  |
| ファイル出力        |                                                                              |                |  |  |  |  |

# 日報送信にて通知メール送信機能

#### 営業支援オプション

日報送信時に通知先ユーザーや自分に通知メールを送信できるようになります。また、
 通知先を 200件まで指定することができるようになり、これにより日報確認を促進する
 ことができるようになります。

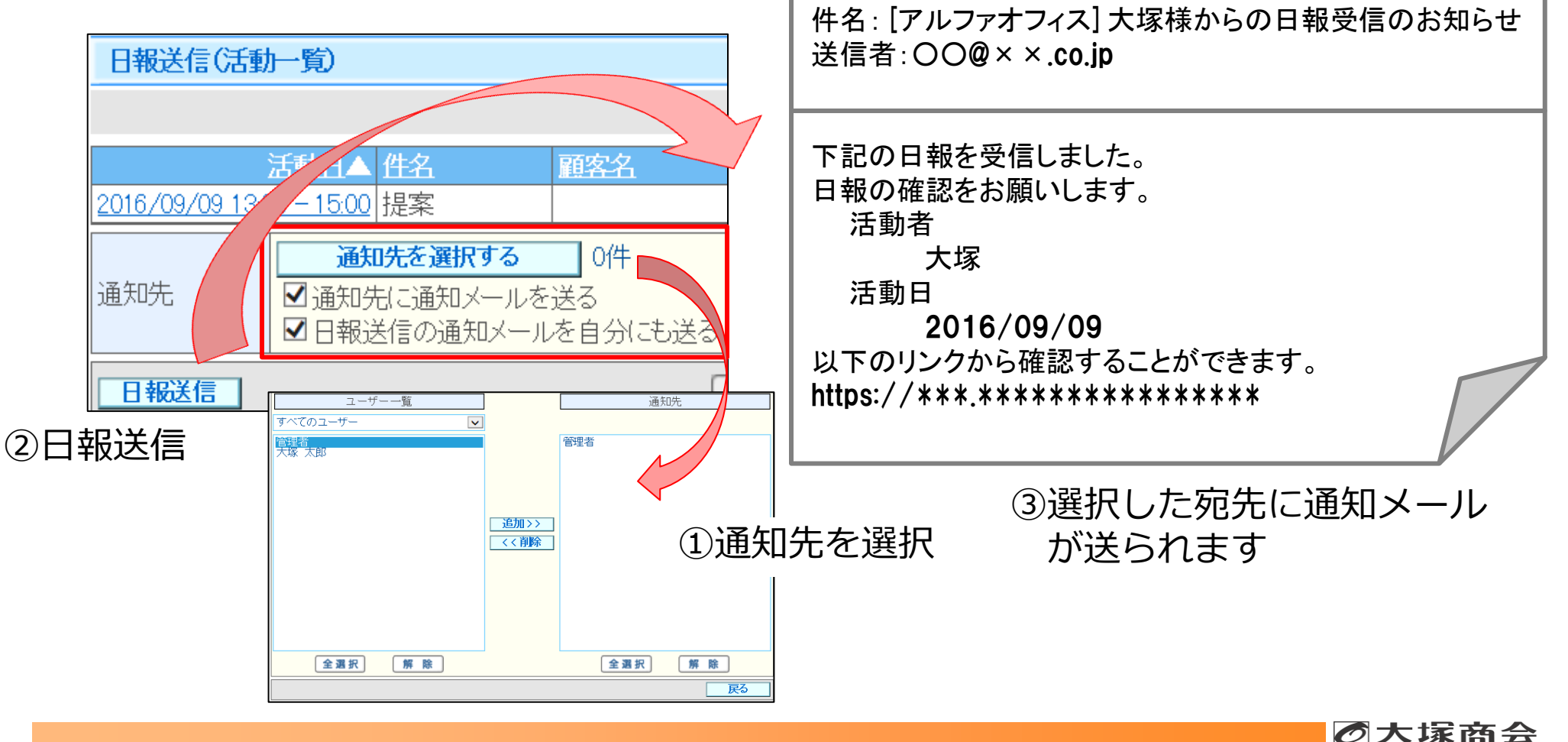

Copyright©2016 OTSUKA CORPORATION All Rights Reserved.

コメント機能の拡張

営業支援オプション

【文字数・コメント数拡張】

- コメント最大文字数を1,000文字に拡張します。
- 最大コメント数を50件に拡張します。

【コメントのメール通知】

● 追加したコメントを選択したユーザーにメールで通知する機能を提供します。

| ● 通知件数は最大200件とします。 |            |                                                                     | 報音書    | 宮葉報音書        |              |                 |                      |  |  |
|--------------------|------------|---------------------------------------------------------------------|--------|--------------|--------------|-----------------|----------------------|--|--|
|                    |            |                                                                     | 登録者    | 管理者          | 登録日時         | 2016/09/09 1954 |                      |  |  |
| -                  |            |                                                                     | 更新者    | 管理者          | 更新日時         | 2016/09/09 1954 |                      |  |  |
|                    |            |                                                                     | 活動者    | 管理者          |              |                 |                      |  |  |
|                    | コメント通知メ    | ール 通知先選択                                                            | 活動日    | 2016/09/09 1 | 3:00 - 15:00 |                 |                      |  |  |
|                    | グループ       | すべてのユーザー                                                            | 案件     |              |              |                 |                      |  |  |
|                    |            | フィルタ                                                                | 顧客     |              |              |                 |                      |  |  |
|                    |            | 管理者〈yamanoi@prm-dev2.jp〉<br>于尼·大印《Janabianata-unakana@prm-dev2.jp〉  | 件名     | 提案           | 提案           |                 |                      |  |  |
|                    | アドレス一覧     | 入家、次点X-hashimioto-wedproeprin-devz.jp/<br>追加                        | 活動分類   | ヒアリング        |              |                 |                      |  |  |
|                    |            | 大塚 太郎 <hashimoto-webpro@prm-dev2.jp></hashimoto-webpro@prm-dev2.jp> | 同行者    |              |              |                 |                      |  |  |
|                    |            |                                                                     | 目的     | 新規契約検討       | 新規契約検討ユーザー対応 |                 |                      |  |  |
|                    |            |                                                                     | 結果     | 検討           |              |                 |                      |  |  |
|                    | 通知先        | 削除                                                                  | 添付ファイル |              |              |                 |                      |  |  |
|                    |            |                                                                     |        |              |              |                 |                      |  |  |
|                    |            |                                                                     |        |              |              |                 |                      |  |  |
|                    |            | 送信する宛先を選択して追加ホタンを押してくたさい。<br>通知先は200件まで追加できます。                      |        | ±            | した。          |                 |                      |  |  |
|                    |            | 確認無面へ                                                               |        |              |              |                 | 2016/09/09 20:15 管理者 |  |  |
|                    |            | *LUCEIL                                                             |        | 変更           | 削除 メール通知     |                 |                      |  |  |
| _                  | コント        |                                                                     | コメント   |              |              |                 |                      |  |  |
|                    | コンン        | ド迪和メール 通和元度八回回                                                      |        |              |              | ,               |                      |  |  |
| ×                  | ミコメ        | ント追加 ボタンクリック後に「メール                                                  |        |              |              |                 |                      |  |  |
|                    | 231        |                                                                     |        |              | ○ □太字        |                 |                      |  |  |
|                    | <b>週</b> 和 | 」ハンノル衣示されより。                                                        |        |              |              |                 |                      |  |  |

### 活動検索の改善

営業支援オプション

活動検索にて、削除済みの活動者や営業支援を「利用しない」に設定変更した活動者の 活動データを検索できるようになります。

| 活動検索    |                                           |                              |
|---------|-------------------------------------------|------------------------------|
| 検索条件    |                                           | 制除済みの活動者や「利田したい」に設定亦再した活動者の活 |
| 活動日     | 2016 ♥ / 08 ♥ / 10 ♥ ~ 10 ♥ / 09 ♥ / 09 ♥ |                              |
| 報告書     |                                           | 動テータを検索する場合は、直接指定に活動有名を人力しく検 |
| グループ    |                                           | 索してください。                     |
| 活動者     | ○ ○ 直接指定<br>※現在営業支援を利用していない活動者を投発         | 利用中の活動者は従来通り、プルダウンで検索できます。   |
| 件名      |                                           |                              |
| 顧客名     |                                           |                              |
| 事業所名    |                                           | ✔   ● 直接指定 大塚 太郎             |
| 案件名     | ※11<br>※11<br>た営業支援を利用して                  | いたい活動来を検索する場合は直接指定で検索してください。 |
| キーワード   |                                           |                              |
| 削除済みの活動 | □ 含める                                     |                              |
| 検索      |                                           |                              |

検索結果に「全選択/解除」ボタンが追加されます。検索結果を一括参照したい場合、検索結果をまとめて選択・解除することができるようになります。

| 活動検索>活動検索結果                    |                                     |            |     |  |  |  |
|--------------------------------|-------------------------------------|------------|-----|--|--|--|
| 変更 削除 一括参照                     |                                     |            |     |  |  |  |
| □ 活動日▼ 活動者                     | 盤                                   | <u> 存名</u> | 事業正 |  |  |  |
| ☑ 2016/09/09 20:10 - 21:10 管理者 | 提案                                  |            |     |  |  |  |
| ☑ 2016/09/09 13:00 - 15:00 管理者 | 提案                                  |            |     |  |  |  |
| 全選択 解除                         | <ul> <li>1 2 3 4 5 6 7 8</li> </ul> | 9 10 11 🕨  |     |  |  |  |

- 「全選択/解除」ボタンで検索結果をまとめて 選択できます。
- 項目行にあるチェックボックスのチェックを on/offしても全選択/解除できます。
- 案件参照、顧客参照からの活動参照時の 「活動一覧画面」にも「全選択/解除」ボタン が追加されます。

Copyright©2016 OTSUKA CORPORATION All Rights Reserved.

**⑦**大塚商会

# WFL・回覧板の通知メールにトップページのURLを追加

● 通知メール中にトップページに飛ぶURLを追加します。

通知メールにあるトップページへのURLよりログインすると、ポータルを表示することができ(※)、他の回覧や申請もあわせて確認することができます。

※トップページのURLは「最初に開くページ」で設定されている機能を表示します。最初に開くページにて、初期値のポータル以外が設定されている場合は設定されている機能が表示されます。

| 件名 落し物のお知らせ                                |  |                                                                           |  |  |  |
|--------------------------------------------|--|---------------------------------------------------------------------------|--|--|--|
| 1階フロアで携帯電話の落し物がありました。<br>お心当りのあるかたはご連絡下さい。 |  | 件名: [落し物のお知らせ] の回覧が作成されました<br>(アルファオフィス・回覧板)<br>  送信者:アルファオフィス〇〇@××.co.jp |  |  |  |
|                                            |  | 「落し物のお知らせ」の回覧が作成されました。                                                    |  |  |  |
|                                            |  | 作成者:大塚<br>回覧期限:2016/09/09(金)<br>回覧先:大塚 太郎<br>大塚 次郎                        |  |  |  |
| 回覧期限 2016 年 09 - 月 10 - 日                  |  | 上記回覧を直接確認する場合は、以下のリンクをご利用ください                                             |  |  |  |
| 添付ファイル ファイルを選択する O個                        |  | https://***.********************************                              |  |  |  |
| 回覧先 回覧先を選択する 2件                            |  | https://***.********************************                              |  |  |  |
| 回覧 閉じる                                     |  | ※「最初に開くページ」で設定されているが画面が開きます。                                              |  |  |  |
|                                            |  |                                                                           |  |  |  |

Copyright©2016 OTSUKA CORPORATION All Rights Reserved.